# ESY Roster: ESY REPORT Job Aid

## Running Reports 101:

Purpose: Running reports using the ESY Roster enables users to analyze their ESY student level data using EXCEL. You can monitor different components of ESY such as parent decisions, letters sent, and ESY eligibility from one place using the export all report function on the **ESY Roster**.

#### Step 1: Select ESY Roster under the Education Menu in Welligent

| T |                                         |                                                     | _ | Q Stobert Search                        | - rreingein | Method P | my Alerts |
|---|-----------------------------------------|-----------------------------------------------------|---|-----------------------------------------|-------------|----------|-----------|
|   | WellProvider My Desktop Program Manager | ESY Roster                                          |   | Admin Location Manager User Maintenance |             |          | ×         |
|   | Call Center                             | WellSupervisor Management Hierarchy Program Manager |   |                                         |             |          |           |
| Ļ |                                         |                                                     | - |                                         |             |          |           |

Step 2: Select the current ESY Period and click on refresh.

| -      | Special Ed Service | Center            |           |
|--------|--------------------|-------------------|-----------|
| *      | ESY Roster         |                   |           |
| ESY    | Roster             |                   |           |
| ESY Se | hool Period:       | Select ESY Period | 😂 Refresh |
|        |                    |                   |           |

Step 3: Filter the criteria you would like to display on the report and click search.

|                         |                           |                 |                   |                   | 1.1.1     |               |                |                              | 2-bernieren ber-                                                                                                    | 2 Present at     | @ Prestant    | an a       |
|-------------------------|---------------------------|-----------------|-------------------|-------------------|-----------|---------------|----------------|------------------------------|----------------------------------------------------------------------------------------------------|------------------|---------------|------------|
| El School Percek        | The bar is provide        | *               | 014144            | Etchenick BDC/W   | - 1122214 |               | Parial         | Salar Panding                | Pariet                                                                                                    | Sec. 25 (46-2018 | Partial Ind   | 31,049,000 |
|                         |                           |                 |                   |                   |           |               |                |                              |                                                                                                    |                  |               | 0          |
| Datest                  | Salary Discus             | *               | Suders have       | ESY Elij          | ibility   | > 11          | 20.4           |                              |                                                                                                    | gibilg Lense     |               |            |
|                         | Bellev Formoniel          | -               | Durlans D         | -                 |           | Tata          | fasheri        |                              |                                                                                                    | inera Latiar     |               |            |
| Frepan                  | Search space              |                 |                   | UNROUNDER +       |           |               | () Pk 14       | -                            |                                                                                                    |                  | R law         |            |
| (rate                   | Server Service            | DEV CH          |                   |                   |           |               | C Richards #10 | C See                        | () =                                                                                                    |                  |               |            |
| Digitity Letter         |                           | RST SIL         |                   | 11.7.2.9.9        | -         | $\rightarrow$ | Q.Seerit       | 100                          |                                                                                                    |                  |               |            |
|                         | Diese Dighting Lense Warm |                 |                   | e Melone Leve Nen |           |               |                |                              |                                                                                                    |                  |               |            |
| Total Restort Courts SA |                           |                 |                   |                   |           |               |                |                              |                                                                                                    | Parcents Par Pa  |               |            |
|                         | Ballet.                   | Number of State | the second second | Egiting           | Owners.   | Apr land      |                | Conservation of Conservation | The state of the second second | -                | in Later Date | -          |

# Step 4: Click on the Export All Button

- An excel spreadsheet will download to your Computer.
- You can sort and filter the columns to narrow the results.

| ŝ |                    |                               |   |                |                           |       |                | E          |                       |                         |
|---|--------------------|-------------------------------|---|----------------|---------------------------|-------|----------------|------------|-----------------------|-------------------------|
| 1 | ESY Roster         |                               |   |                |                           |       |                | Export All | Export Al             | 🖶 Print Letters 🕶       |
| • | ESY School Period: | ESY ITD TEST 2018             |   | ♥ C Refresh    | ESY Period: ESY ITD TEST  | 2018  | Period State   | a F        | od Start: 31-JAN-2018 | Period End: 28-FEB-2018 |
|   |                    |                               |   |                |                           |       |                |            |                       | 0                       |
|   | District           | Select District               | v | Student Name   |                           | ESY   | Select         | Y          | Eligibility Letter    |                         |
|   | Curriculum         | Select Curriculum             | v | Student ID     |                           | Trans | Select         | Y          | Welcome Letter        |                         |
|   | Program            | Select Program                | × | RSY School     | Select RSY School V       |       | PK1g           | D 806a434  |                       | 🛱 Save                  |
|   | Grade              | Select Grade                  | v | ESY School     | Select ESY School V       |       | ESY Grade 9-12 |            |                       |                         |
|   | Eligibility Letter | 8                             | • | Welcome Letter | •                         | •     | Q Search       | # Oear     |                       |                         |
|   |                    | Show Eligibility Letter blank |   |                | Show Welcome Letter blank |       |                |            |                       |                         |

# **Step 5: Filter the following columns as needed:**

- Column F: ESY Eligibility (Be sure to filter Yes for ESY Eligible students)
- Column I: Parent's Decision. Please note all students who are eligible for ESY without parent decisions should have letters **sent at least three times**. You will need to use the print letters option to document your attempts. Please refer to the Parent Confirmation Letter Printing Job Aid for additional information.
- Column L: Regular School Year (RSY) Name is School of Attendance (SOA)
- Column M: Extended School Year Site Name

|    | А       | В          | С     | D    | E    | F               | G                 | Н                      | 1              | J                | K                     | L                      | М                         | N                      | 0                      |
|----|---------|------------|-------|------|------|-----------------|-------------------|------------------------|----------------|------------------|-----------------------|------------------------|---------------------------|------------------------|------------------------|
| 1  | Student | Student ID | Grade | Prog | Curr | Eligibilty(ESY) | Eligibilty(Trans) | Eligibilty(Trans Type) | Decisions(ESY) | Decisions(Trans) | Decisions(Trans Type) | RSY School             | ESY School                | Eligibilty Letter Date | Welcome Letter Date Sp |
| 2  |         |            | PS    | PAL  | GE   | Yes             | Yes               | H/S                    | Yes            |                  |                       | LIMERICK AVE EL (4881) | LOKRANTZ SP ED CTR (1947) | 23-Jan-18              |                        |
| 3  |         |            | 2     | SLD  | GE   | Yes             | Yes               | s/s                    |                |                  |                       | LIMERICK AVE EL (4881) | HAMLIN CA (4349)          | 23-Jan-18              |                        |
| 4  |         |            | 5     | GE   | GE   | No              | No                | None                   |                |                  |                       | LIMERICK AVE EL (4881) | HAMLIN CA (4349)          |                        |                        |
| 5  |         |            | 2     | GE   | GE   | No              | No                | None                   |                |                  |                       | LIMERICK AVE EL (4881) | HAMLIN CA (4349)          |                        |                        |
|    |         |            |       |      |      |                 |                   |                        |                |                  |                       |                        |                           |                        |                        |
| 6  |         |            | PS    | PAL  | GE   | Yes             | Yes               | H/S                    | Yes            | Yes - PD         |                       | LIMERICK AVE EL (4881) | LOKRANTZ SP ED CTR (1947) | 23-Jan-18              |                        |
|    |         |            |       |      |      |                 |                   |                        |                |                  |                       |                        |                           |                        |                        |
| 7  |         |            | 4     | SLD  | GE   | Yes             | Yes               | s/s                    |                |                  |                       | LIMERICK AVE EL (4881) | HAMLIN CA (4349)          |                        |                        |
| 8  |         |            | 4     | GE   | GE   | No              | No                | None                   |                |                  |                       | LIMERICK AVE EL (4881) | HAMLIN CA (4349)          |                        |                        |
| 9  |         |            | 5     | GE   | GE   | No              | No                | None                   |                |                  |                       | LIMERICK AVE EL (4881) | HAMLIN CA (4349)          |                        |                        |
| 10 |         |            | 3     | SLD  | GE   | Yes             | Yes               | s/s                    | No             |                  |                       | LIMERICK AVE EL (4881) | HAMLIN CA (4349)          |                        |                        |
| 11 |         |            | 3     | SLD  | GE   | No              | No                | None                   |                |                  |                       | LIMERICK AVE EL (4881) | HAMLIN CA (4349)          |                        |                        |
| 12 |         |            | 5     | GE   | GE   | No              | No                | None                   |                |                  |                       | LIMERICK AVE EL (4881) | HAMLIN CA (4349)          |                        |                        |
| 13 |         |            | 5     | GE   | GE   | No              | No                | None                   |                |                  |                       | LIMERICK AVE EL (4881) | HAMLIN CA (4349)          |                        |                        |
| 14 |         |            | 3     | SLD  | GE   | Yes             | Yes               | s/s                    | Yes            | Yes - PD         |                       | LIMERICK AVE EL (4881) | HAMLIN CA (4349)          |                        |                        |
| 15 |         |            | 2     | SLD  | GE   | Yes             | Yes               | S/S                    | No             |                  |                       | LIMERICK AVE EL (4881) | HAMLIN CA (4349)          |                        |                        |
| 16 |         |            | 5     | GE   | GE   | No              | No                | None                   |                |                  |                       | LIMERICK AVE EL (4881) | HAMLIN CA (4349)          |                        |                        |